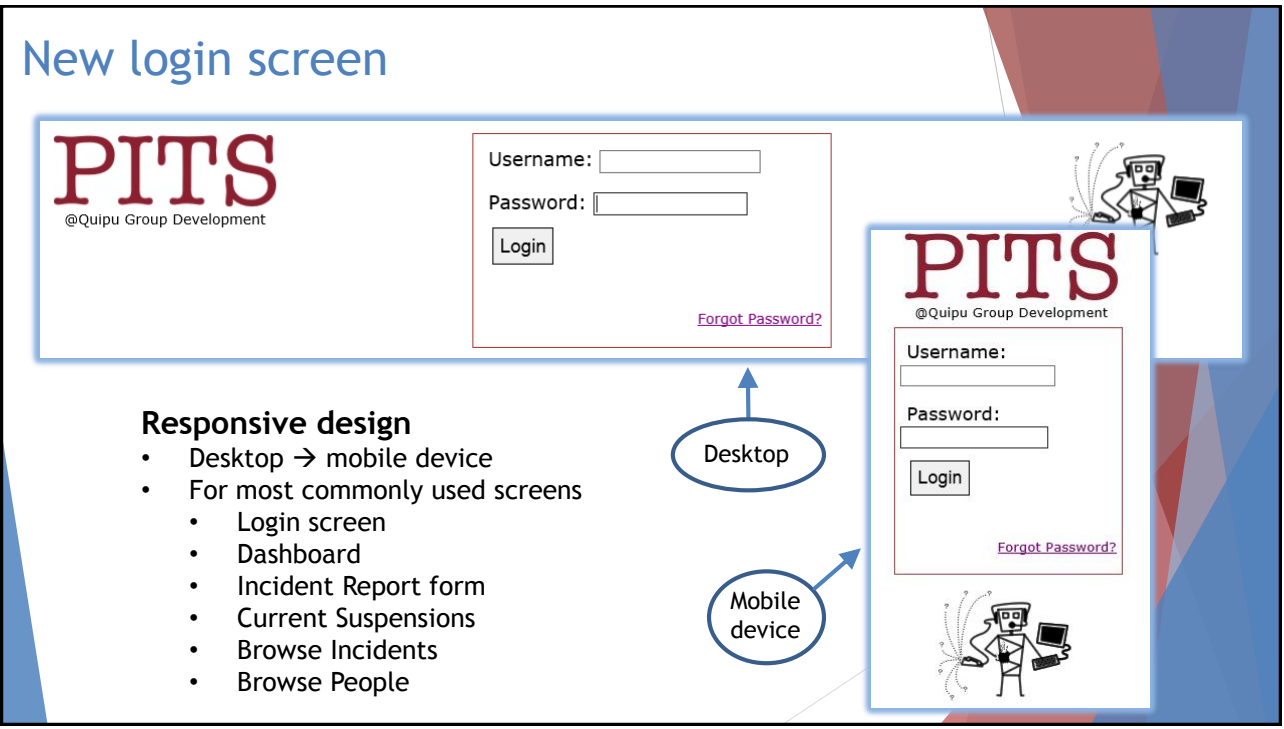

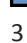

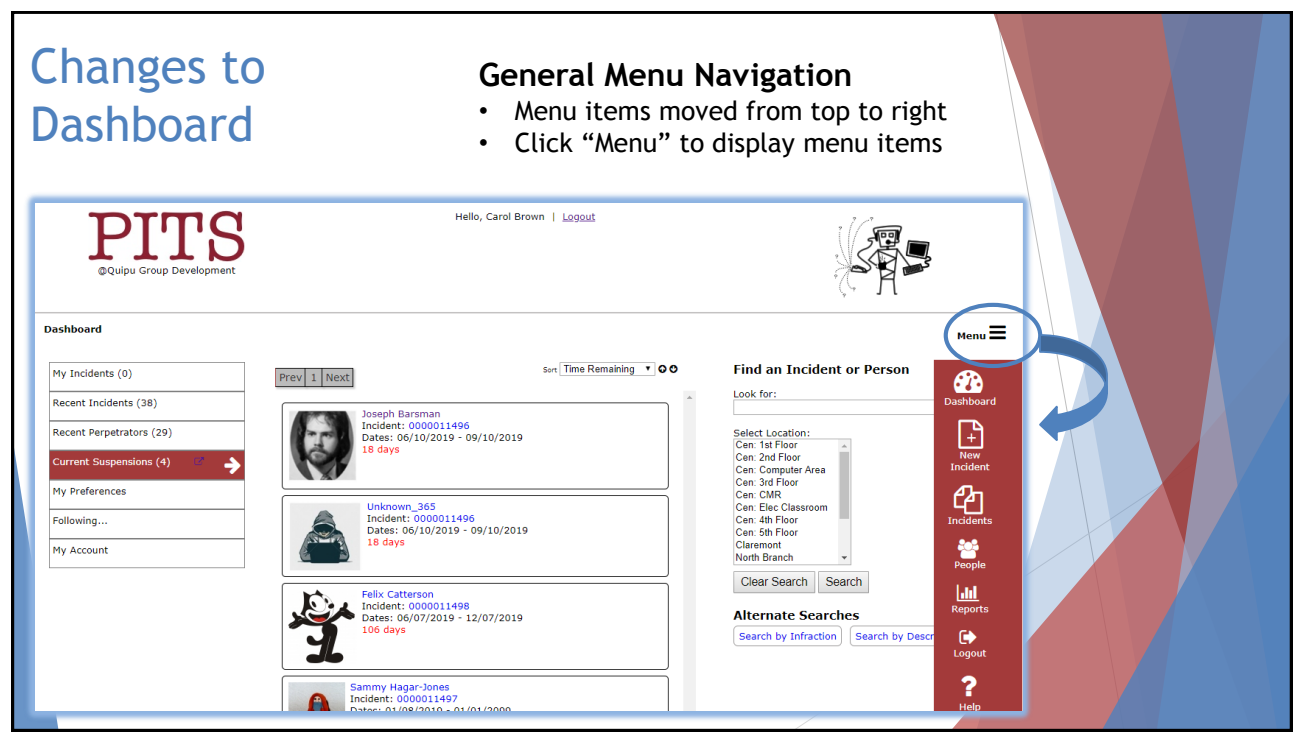

| Chang | es to Incident                                              | Report Form                                |  |
|-------|-------------------------------------------------------------|--------------------------------------------|--|
|       | Incident ID: 0000011559                                     | Reported By: Carol Brown Status: Submitted |  |
|       | Submit/Notify <i>A</i> Print → Expand All - Follow Incident |                                            |  |
|       | ↑                                                           |                                            |  |
|       | ^ Date/Time/Location ●                                      |                                            |  |
|       | Date: 08/08/2019                                            | Save                                       |  |
|       | Time: 2 ▼ : 37 ▼ pm ▼                                       |                                            |  |
|       | Location: Cen: Computer Area                                | Horizontal "tabs" changed to               |  |
|       | ✓ Infractions ●                                             | vertical sections                          |  |
|       | ✓ Description ●                                             | Click anywhere on section name to          |  |
|       | Y People ●                                                  | open or close section OR use               |  |
|       | ✓ Support ●                                                 | "Expand All/Collapse All" button           |  |
|       | ✓ Comments ●                                                |                                            |  |
|       | ✓ Notifications ●                                           | "Save" button added to sections            |  |
|       | ✓ Followups ●                                               | where previously missing                   |  |
|       | ✓ Attachments ●                                             |                                            |  |
|       |                                                             |                                            |  |

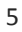

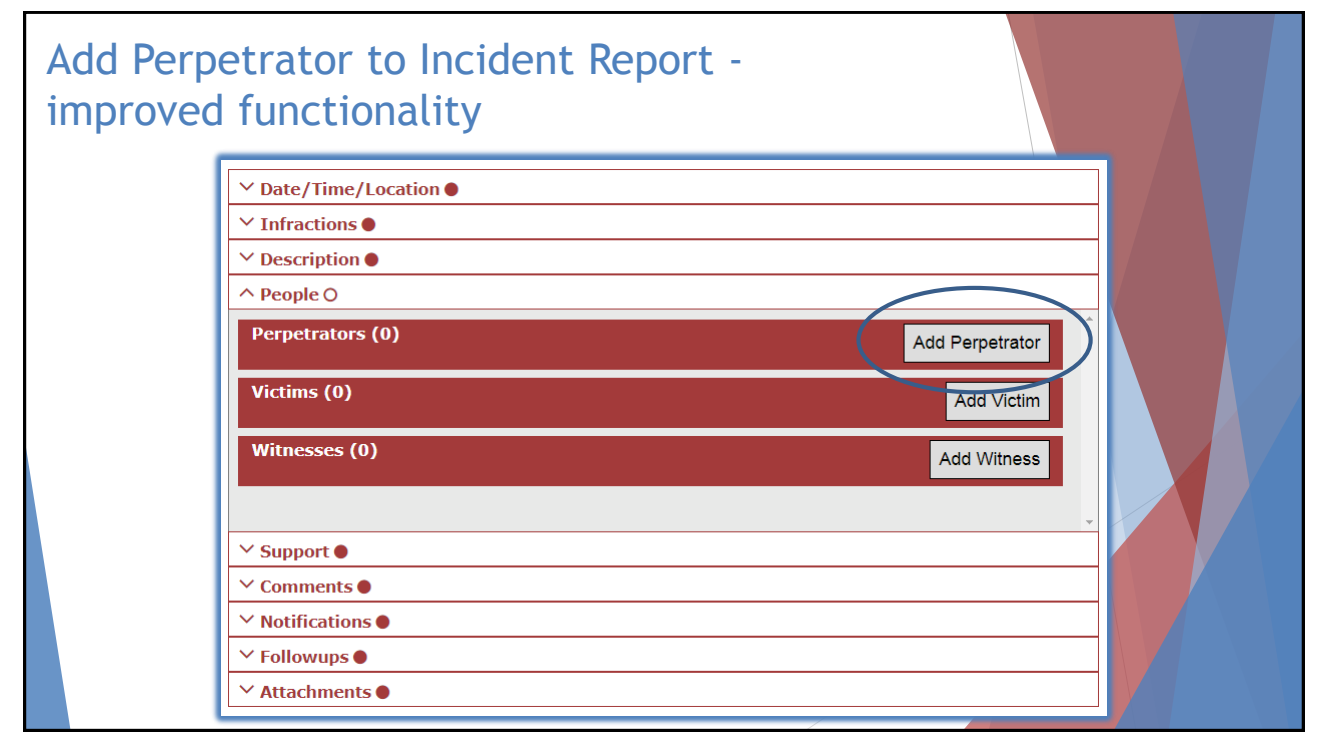

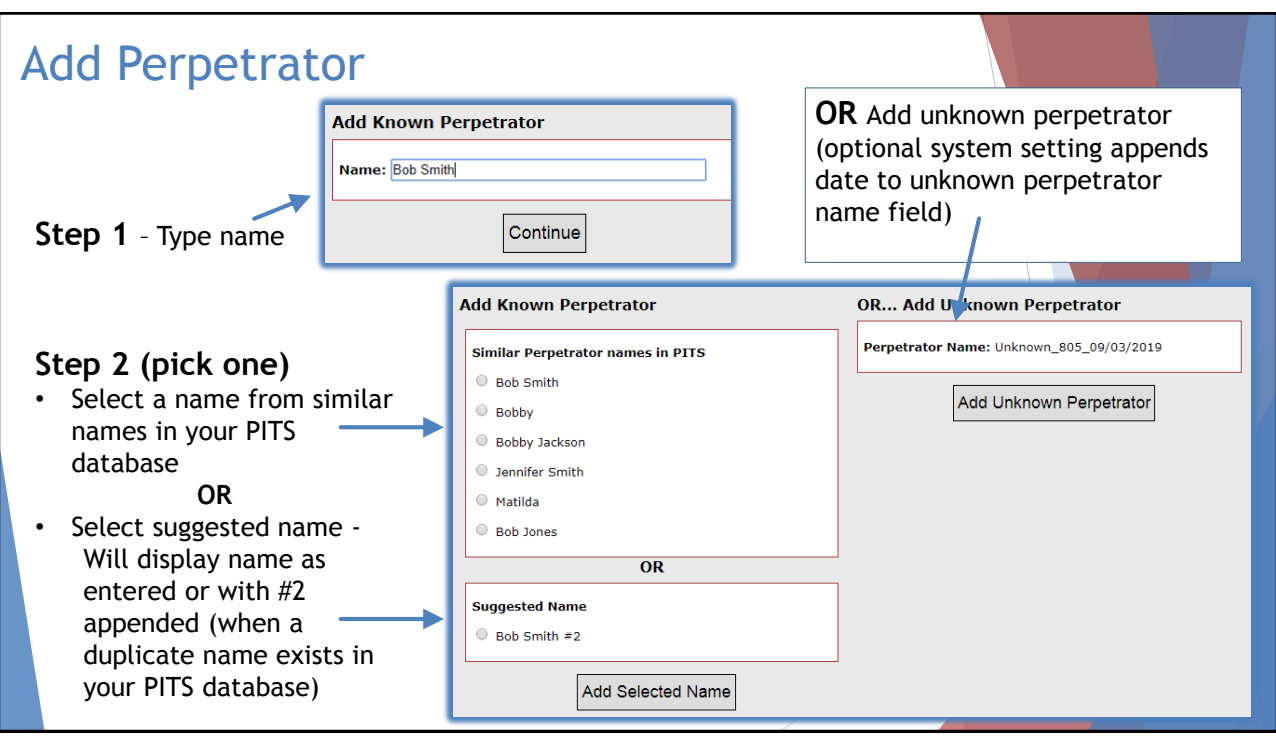

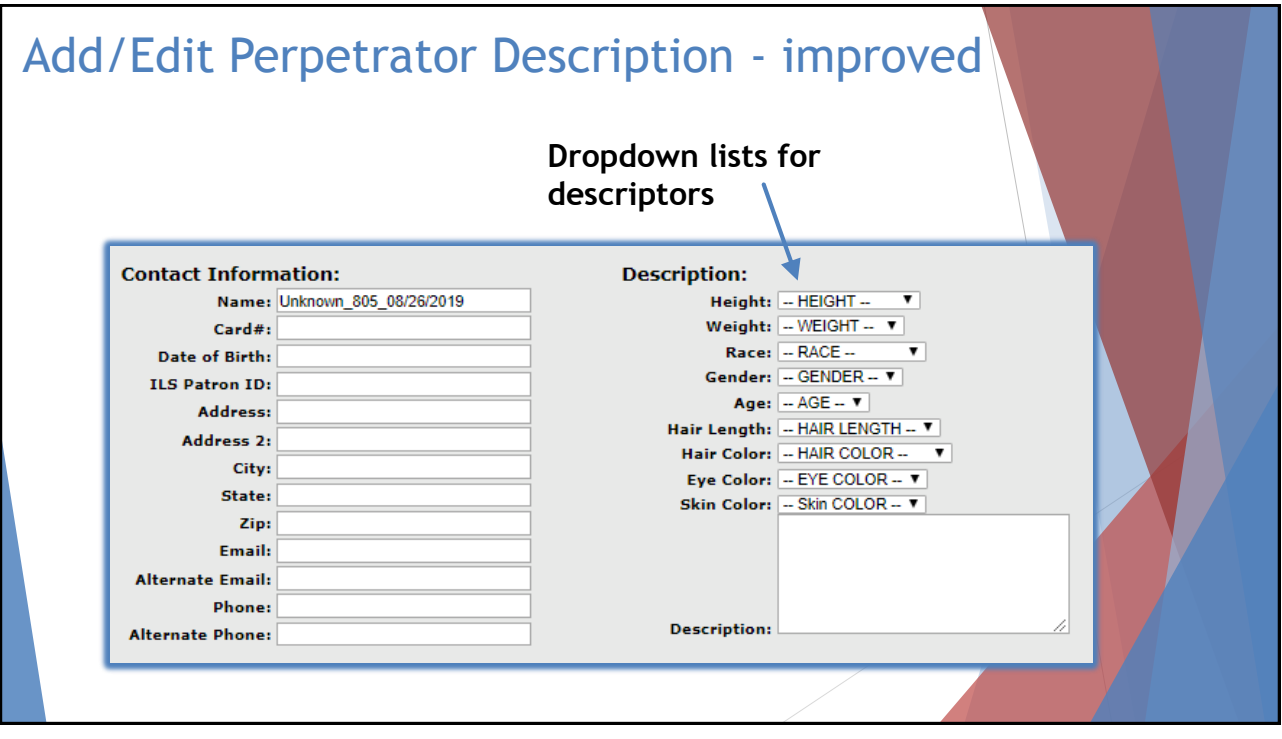

| Perpetrators display - improved                                                               |                 |  |
|-----------------------------------------------------------------------------------------------|-----------------|--|
| Perpetrators (2)                                                                              | Add Perpetrator |  |
| Bill Bigelow<br>Card 2008754<br>Date of Birch 1/J/2003<br>LLS Patron ID:<br>Surpended New: HO |                 |  |
| Edit Contact Info Edit Description Edit Aliases/Cards Add Comment Remove                      |                 |  |
| Cush Maly<br>Date of Birthi<br>ILS Batron ID: 98045<br>Suspended New: NO                      |                 |  |
| Edit Contact Info Edit Description Edit Aliases/Cards View Comments Add Comment Remove        |                 |  |
| Victims (0)                                                                                   | Add Victim      |  |
| Witnesses (0)                                                                                 | Add Witness     |  |
|                                                                                               |                 |  |

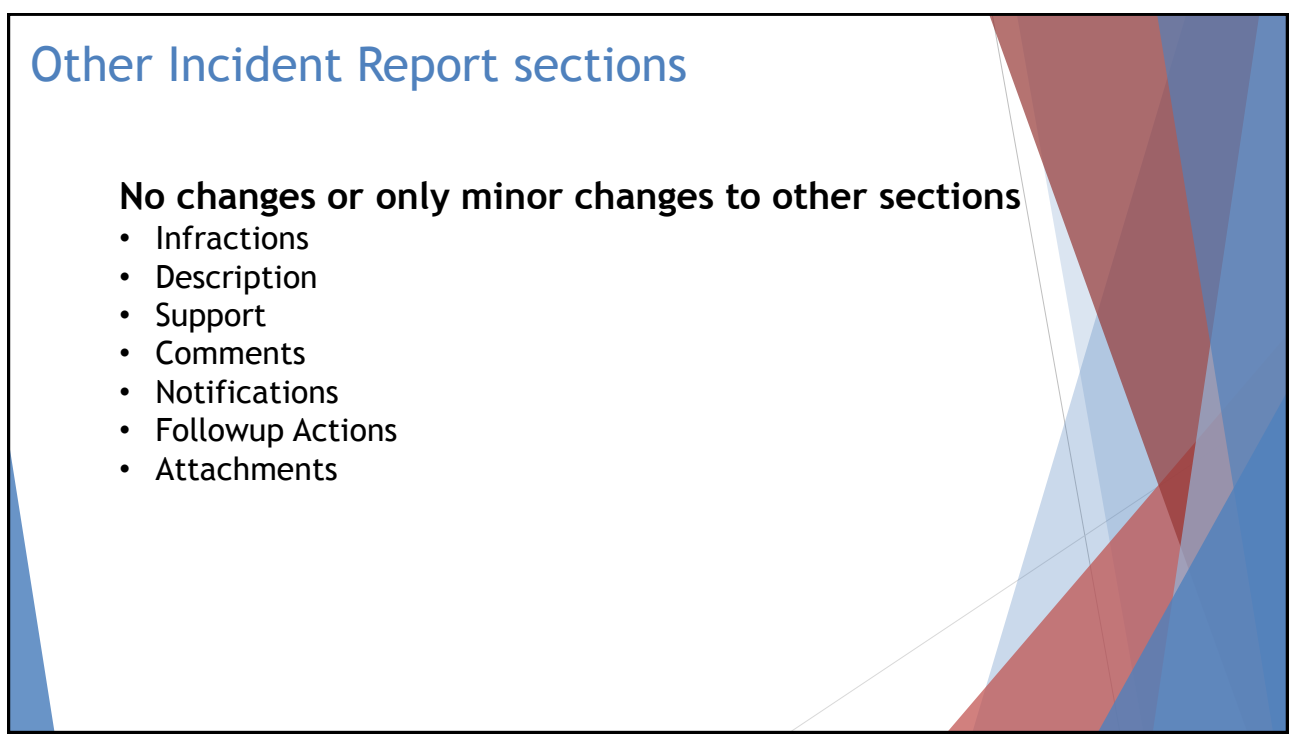